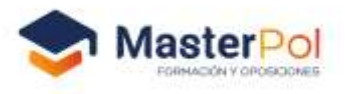

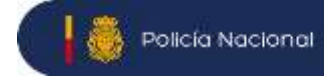

## PASOS A SEGUIR PARA PRESENTAR LA INSTANCIA A POLICIA NACIONAL

1º.- PASO: buscar la dirección "sede electrónica policía nacional"

http://www.interior.gob.es > servicios-centrales > direcci... 💌

Dirección General de la Policía - Madrid - Ministerio del Interior Atención al ciudadano: 060; Emergencias: 091 y 112; Centralita: 91 322 34 00. . DIRECTOR GENERAL. Don Francisco Pardo Piqueras. C/ Miguel Ángel, 5

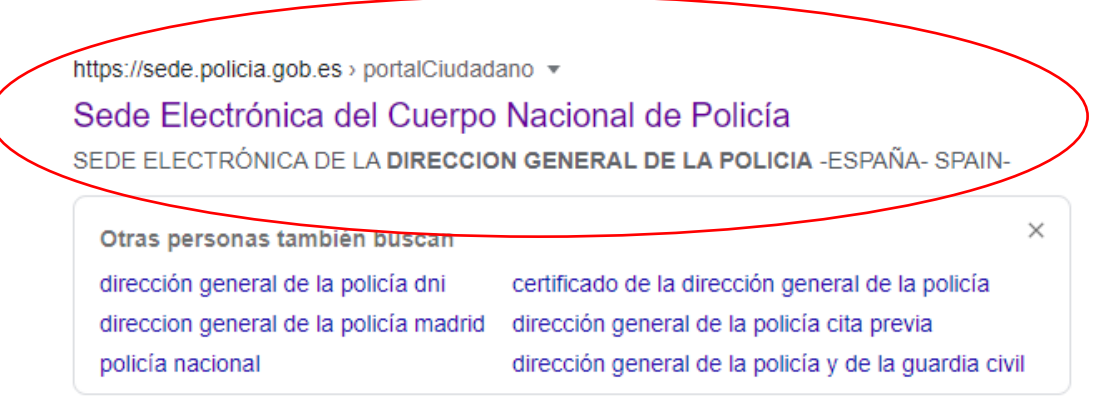

**2º.- PASO:** Pinchar en este enlace y nos llevará a la página para iniciar el procedimiento.

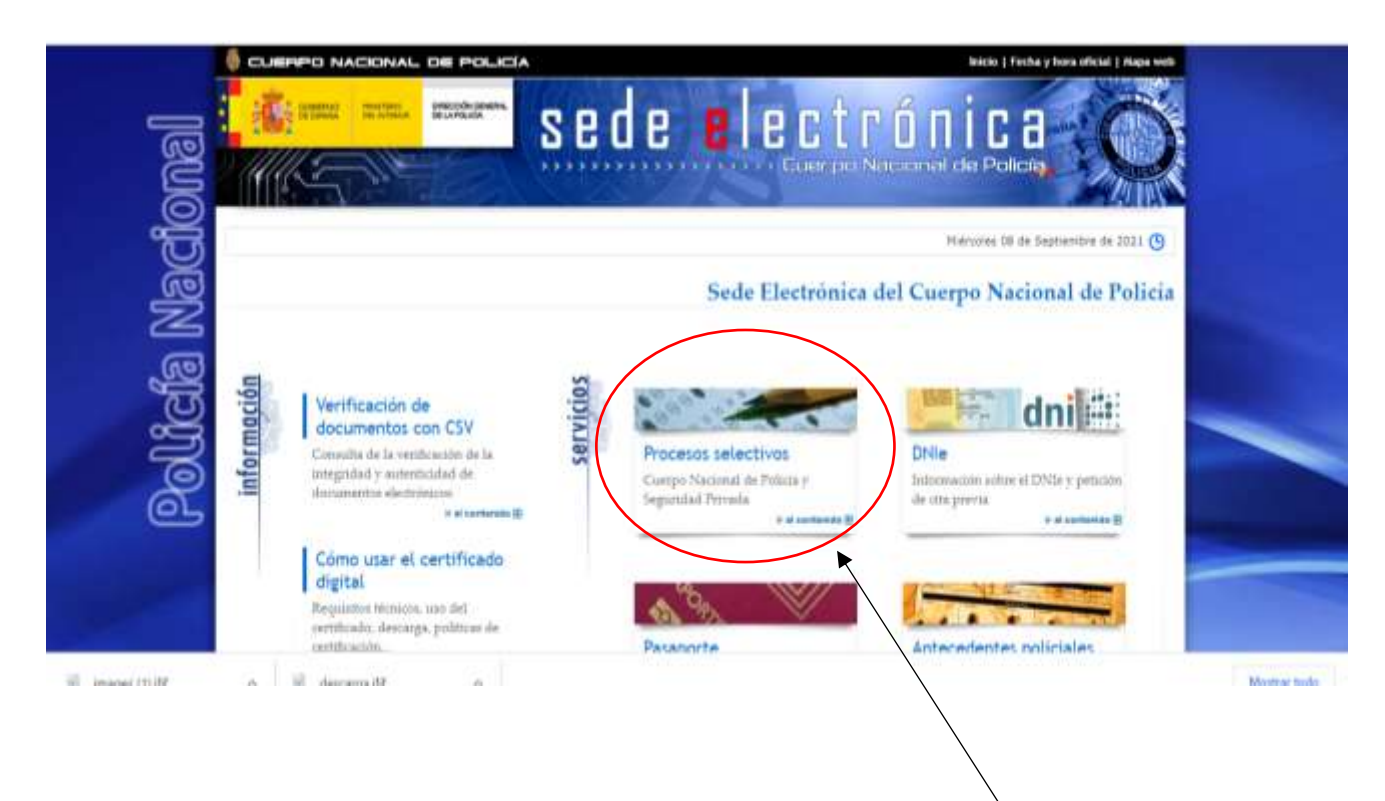

HAY QUE PINCHAR EN ESTE ENLACE PARA PODER ABRIR LA SIGUIENTE PAGINA

MasterPol, Formación y Oposiciones · Curso Oposición al Cuerpo Nacional de Policía · www.masterpol.es

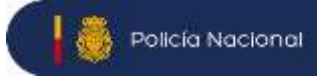

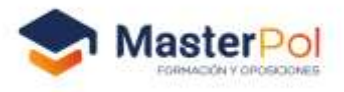

**3º PASO:** Una vez en esta página hay que acceder al proceso selectivo de la ESCALA BASICA en: *"INCRIPCIÓN"* 

| GOB DE E                        | IERNO MINIS<br>SPAÑA DEL IN          | TERIOR<br>TERIOR                                                    | ón general de la policía<br>POLICÍA NA                                       | CIONAL |          |
|---------------------------------|--------------------------------------|---------------------------------------------------------------------|------------------------------------------------------------------------------|--------|----------|
| POSICIONES DE<br>ROCESOS SELECT | INGRESO A LA POL<br>FIVOS EN PERIODO | ICÍA NACIONAL<br>DE INSCRIPCIÓN                                     |                                                                              |        |          |
|                                 | P.<br>B.O.E.: 213 d<br>PLAZO DE IN   | ROCESO SELECTIV<br>e 06/09/2021<br>ISCRIPCIÓN: 07/09/2021<br>MANUAL | O: ESCALA BÁSICA (POLICÍA)<br>A27/09/2021<br>INSCRIPCIÓN<br>DE INSTRUCCIONES |        |          |
|                                 |                                      |                                                                     |                                                                              | PI     | NCHAR AH |
|                                 |                                      | CONSULT<br>Escal                                                    | AR SOLICITUDES<br>a Básica (POLICÍA)<br>jecutiva (INSPECTOR)                 |        |          |
|                                 | La co                                | onsulta se realizará sobre la i                                     | iltima convocatoria de la escala seleccionada                                |        |          |

**4º.-PASO:** Posteriormente se abre la siguiente página que es en la que debemos introducir nuestros datos personales.

| 18. I    | SPEERNO.                                                                                                    | MINISTERIO                                                                                                    | POLICÍA NACIONAL |          |
|----------|----------------------------------------------------------------------------------------------------|----------------------------------------------------------------------------------------------------|------------------|----------|
| OCESOS I | Los samp<br>DATOS EN I<br>"D.N.L./<br>"Sexo:<br>"Nombr<br>"Apellid<br>"Apellid<br>"Apellid<br>"Apellid<br>"Padre<br>"Pidre<br>"Fisteredu<br>Si no ve c | A LA POLICÍA NA<br>PERIODO DE INSC<br>as con " son obligat<br>PERIONALES '<br>'N.T.F! [<br>- Hombre   Muje<br>si  <br>lo 1: [<br>- Hombre   Muje<br>si  <br>- Hombre   Muje<br>si  <br>- Hombre   Muje<br>- Hombre   Muje<br>- Hombre   Muje<br>- Hombre   Muje<br>- Hombre   Muje<br>- Hombre   Hombre   Muje<br>- Hombre   Hombre   Muje<br>- Hombre   Hombre   H | erioz            | POLICÍA) |

Una vez introducidos los datos se debe "ACEPTAR" y asegurarse que los datos sean correctos.

MasterPol, Formación y Oposiciones · Curso Oposición al Cuerpo Nacional de Policía · www.masterpol.es

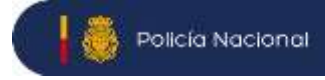

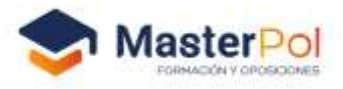

**5º PASO:** Se nos abre la siguiente página donde debemos introducir de nuevo los datos personales y además el lugar donde deseamos realizar las pruebas físicas y escritas *(llevar cuidado y poner bien la sede*) e igualmente poner el nivel de estudios. SE RECOMIENDA MARCAR EL IDIOMA VOLUNTARIO.

| 1 DATOS PERSONALES         D.N.I./ N.I.F: 33475449-F       Sexo: Mujer         Nombre: MARIA ISABEL       Apellidos: GONZALEZ SAEZ         Fecha de nacimiento: 26/05/1970       N. Madre: PURIFICACIÓN         Lugar nac:      *Provincia nac:         Domicilio(calle Avda plaza), num piso puerta          Localidad:                                                                                                    | vincia:                          | C.Postal:                                       |
|----------------------------------------------------------------------------------------------------|----------------------------------|-------------------------------------------------|
| 1 DATOS PERSONALES         D.N.I./ N.I.F: 33475449-F       Sexo: Mujer         Nombre: MARIA ISABEL       Apellidos: GONZALEZ SAEZ         Fecha de nacimiento: 26/05/1970         N. Padre: MODESTO       N. Madre: PURIFICACIÓN         Lugar nac:                                                                                                    | ro de Seguridad Social:          |                                                 |
| 1 DATOS PERSONALES   D.N.I./ N.I.F: 33475449-F   Sexo: Mujer   Nombre: MARIA ISABEL   Apellidos: GONZALEZ SAEZ   Fecha de nacimiento: 26/05/1970   N. Padre: MODESTO   N. Madre: PURIFICACIÓN   Lugar nac:                                                                                                    | aro de Seguridad Social:         |                                                 |
| 1 DATOS PERSONALES         D.N.I./ N.I.F: 33475449-F       Sexo: Mujer         Nombre: MARIA ISABEL       Apellidos: GONZALEZ SAEZ         Fecha de nacimiento: 26/05/1970       N. Madre: PURIFICACIÓN         Lugar nac:      *Provincia nac:                                                                                                    | convocatoria: 24/08/202          | 21 Escala a que aspira: ESCALA BÁSICA (POLICÍA) |
| 1 DATOS PERSONALES         D.N.I./ N.I.F: 33475449-F       Sexo: Mujer         Nombre: MARIA ISABEL       Apellidos: GONZALEZ SAEZ         Fecha de nacimiento: 26/05/1970       N. Madre: PURIFICACIÓN         Lugar nac:                                                                                                    | ES DE EXAMEN                     | 17                                              |
| 1 DATOS PERSONALES         D.N.I./ N.I.F: 33475449-F       Sexo: Mujer         Nombre: MARIA ISABEL       Apellidos: GONZALEZ SAEZ         Fecha de nacimiento: 26/05/1970       N. Madre: PURIFICACIÓN         Lugar nac:          Domicilio(calle Avda plaza), num piso puerta       Y         Domicilio(calle Avda plaza), num piso puerta       Y         Localidad:          Provincia:          ieléfono móvili:          imail:          Lúmero de Seguridad Social:          2 DATOS DE LA CONVOCATORIA       Escala a que aspira: ESCALA BÁSICA (POLICÍA)         SEDES DE EXAMEN | ebas físicas: 💙                  | *Pruebas escritas:                              |
| I DATOS PERSONALES   D.N.I./ N.I.F: 33475449-F   Sexo: Mujer   Nombre: MARIA ISABEL   Apellidos: GONZALEZ SAEZ   Fecha de nacimiento: 26/05/1970   N. Padre: MODESTO   N. Madre: PURIFICACIÓN   Lugar nac:                                                                                                    | 0845                             |                                                 |
| 1 DATOS PERSONALES   D.N.I./ N.I.F: 33475449-F   Sexo: Mujer   Nombre: MARIA ISABEL Apellidos: GONZALEZ SAEZ Fecha de nacimiento: 26/05/1970 N. Padre: MODESTO N. Madre: PURIFICACIÓN Lugar nac: Lugar nac:                                                                                                    | OMAS                             |                                                 |
| I DATOS PERSONALES   D.N.I./ N.I.F: 33475449-F   Sexo: Mujer   Nombre: MARIA ISABEL   Apellidos: GONZALEZ SAEZ   Fecha de nacimiento: 26/05/1970   N. Padre: MODESTO   N. Madre: PURIFICACIÓN   Lugar nac:                                                                                                    | OMAS<br>ma obligatorio: NO EXIST | TE EN ESTA CONVOCATORIA                         |
| I DATOS PERSONALES   D.N.I./ N.I.F: 33475449-F   Sexo: Mujer   Nombre: MARIA ISABEL   Apellidos: GONZALEZ SAEZ   Fecha de nacimiento: 26/05/1970   N. Padre: MODESTO   N. Padre: MODESTO   N. Madre: PURIFICACIÓN   Lugar nac:                                                                                                    | ma obligatorio: NO EXIST         | E EN ESTA CONVOCATORIA Idioma voluntario:       |
| I DATOS PERSONALES   D.N.I./ N.I.F: 33475449-F   Sexo: Mujer   Nombre: MARIA ISABEL   Apellidos: GONZALEZ SAEZ   Fecha de nacimiento: 26/05/1970   N. Padre: MODESTO   N. Madre: PURIFICACIÓN   Lugar nac:                                                                                                    | ma obligatorio: NO EXIST         | E EN ESTA CONVOCATORIA Idioma voluntario:       |
| I DATOS PERSONALES   D.N.I./ N.I.F: 33475449-F   Sexo: Mujer   Nombre: MARIA ISABEL   Apellidos: GONZALEZ SAEZ   Fecha de nacimiento: 26/05/1970   N. Padre: MODESTO   N. Madre: PURIFICACIÓN   Lugar nac:                                                                                                    |                                  |                                                 |
| I DATOS PERSONALES   D.N.I./ N.I.F: 33475449-F   Sexo: Mujer   Nombre: MARIA ISABEL   Apellidos: GONZALEZ SAEZ   Fecha de nacimiento: 26/05/1970   N. Padre: MODESTO   N. Padre: MODESTO   N. Madre: PURIFICACIÓN   Lugar nac:                                                                                                    |                                  |                                                 |
| I DATOS PERSONALES   D.N.I./ N.I.F: 33475449-F   Sexo: Mujer   Nombre: MARIA ISABEL   Apellidos: GONZALEZ SAEZ   Fecha de nacimiento: 26/05/1970   N. Padre: MODESTO   N. Padre: MODESTO   N. Madre: PURIFICACIÓN   Lugar nac:                                                                                                    |                                  |                                                 |
| L- DATOS PERSONALES   D.N.I./ N.I.F: 33475449-F   Sexo: Mujer   Nombre: MARIA ISABEL   Apellidos: GONZALEZ SAEZ   Fecha de nacimiento: 26/05/1970   N. Padre: MODESTO   N. Padre: MODESTO   N. Madre: PURIFICACIÓN   Lugar nac:                                                                                                    |                                  |                                                 |
| I DATOS PERSONALES   D.N.I./ N.I.F: 33475449-F   Sexo: Mujer   Nembre: MARIA ISABEL   Apellidos: GONZALEZ SAEZ   Fecha de nacimiento: 26/05/1970   N. Padre: MODESTO   N. Madre: PURIFICACIÓN   Lugar nac:                                                                                                    | ma obligatorio: NO EXIST         | E EN ESTA CONVOCATORIA Idioma voluntario:       |
| I DATOS PERSONALES   D.N.I./ N.I.F: 33475449-F   Sexo: Mujer   Nombre: MARIA ISABEL   Apellidos: GONZALEZ SAEZ   Fecha de nacimiento: 26/05/1970   N. Padre: MODESTO   N. Madre: PURIFICACIÓN   Lugar naci                                                                                                    | ma obligatorio: NO EXIST         | E EN ESTA CONVOCATORIA Idioma voluntario:       |
| 1 DATOS PERSONALES   D.N.I./ N.I.F: 33475449-F   Sexo: Mujer   Nombre: MARIA ISABEL   Apellidos: GONZALEZ SAEZ   Fecha de nacimiento: 26/05/1970   N. Padre: MODESTO   N. Madre: PURIFICACIÓN   Lugar nac:                                                                                                    | OMAS                             |                                                 |
| 1 DATOS PERSONALES   D.N.I./ N.I.F: 33475449-F   Sexo: Mujer   Nombre: MARIA ISABEL   Apellidos: GONZALEZ SAEZ   Fecha de nacimiento: 26/05/1970   N. Padre: MODESTO   N. Madre: PURIFICACIÓN   Lugar nac:                                                                                                    | iebas físicas: 🔽                 | *Pruebas escritas:                              |
| 1 DATOS PERSONALES         D.N.I./ N.I.F: 33475449-F       Sexo: Mujer         Nombre: MARIA ISABEL       Apeilidos: GONZALEZ SAEZ         Fecha de nacimiento: 26/05/1970       N. Madre: PURIFICACIÓN         Lugar nac:                                                                                                    | DES DE EXAMEN                    | towater continu                                 |
| 1 DATOS PERSONALES         D.N.I./ N.I.F: 33475449-F       Sexo: Mujer         Nombre: MARIA ISABEL       Apellidos: GONZALEZ SAEZ         Fecha de nacimiento: 26/05/1970         N. Padre: MODESTO       N. Madre: PURIFICACIÓN         Lugar nac:                                                                                                    |                                  |                                                 |
| 1 DATOS PERSONALES   D.N.I./ N.I.F: 33475449-F   Sexo: Mujer   Nombre: MARIA ISABEL   Apellidos: GONZALEZ SAEZ   Fecha de nacimiento: 26/05/1970   N. Padre: MODESTO   N. Madre: PURIFICACIÓN   Lugar nac:                                                                                                    | convocatoria: 24/08/202          | 21 Escala a que aspira: ESCALA BÁSICA (POLICÍA) |
| I DATOS PERSONALES   D.N.I./ N.I.F: 33475449-F   Sexo: Mujer   Nombre: MARIA ISABEL   Apellidos: GONZALEZ SAEZ   Fecha de nacimiento: 26/05/1970   N. Padre: MODESTO   N. Madre: PURIFICACIÓN   Lugar nac:                                                                                                    | ATOS DE LA CONVOCATO             | ORIA                                            |
| 1 DATOS PERSONALES   D.N.I./ N.I.F: 33475449-F   Sexo: Mujer     Nombre: MARIA ISABEL   Apellidos: GONZALEZ SAEZ   Fecha de nacimiento: 26/05/1970   N. Padre: MODESTO   N. Padre: MODESTO   N. Madre: PURIFICACIÓN   Lugar nac:                                                                                                    |                                  | 0.001                                           |
| 1 DATOS PERSONALES   D.N.I./ N.I.F: 33475449-F   Sexo: Mujer   Nombre: MARIA ISABEL   Apellidos: GONZALEZ SAEZ   Fecha de nacimiento: 26/05/1970   N. Padre: MODESTO   N. Madre: PURIFICACIÓN   Lugar nac:                                                                                                    |                                  |                                                 |
| 1 DATOS PERSONALES         D.N.I./ N.I.F: 33475449-F       Sexo: Mujer         Nombre: MARIA ISABEL       Apellidos: GONZALEZ SAEZ         Fecha de nacimiento: 26/05/1970         N. Padre: MODESTO       N. Madre: PURIFICACIÓN         Lugar nac:      Provincia nac:         Domicilio(calle Avda plaza), num piso puerta         Localidad:                                                                                                    | ero de Seguridad Social:         |                                                 |
| I DATOS PERSONALES   D.N.I./ N.I.F: 33475449-F   Sexo: Mujer   Nombre: MARIA ISABEL   Apellidos: GONZALEZ SAEZ   Fecha de nacimiento: 26/05/1970   N. Padre: MODESTO   N. Madre: PURIFICACIÓN   Lugar nac:                                                                                                    | ro de Seguridad Social:          |                                                 |
| I DATOS PERSONALES   D.N.I./ N.I.F: 33475449-F   Sexo: Mujer   Nombre: MARIA ISABEL   Apellidos: GONZALEZ SAEZ   Fecha de nacimiento: 26/05/1970   N. Padre: MODESTO   N. Madre: PURIFICACIÓN   Lugar nac:                                                                                                    |                                  |                                                 |
| 1 DATOS PERSONALES         D.N.I./ N.I.F: 33475449-F       Sexo: Mujer         Nombre: MARIA ISABEL       Apellidos: GONZALEZ SAEZ         Fecha de nacimiento: 26/05/1970         N. Padre: MODESTO       N. Madre: PURIFICACIÓN         Lugar nac:                                                                                                    | ta .                             |                                                 |
| I DATOS PERSONALES   D.N.I./ N.I.F: 33475449-F   Sexo: Mujer   Nombre: MARIA ISABEL   Apellidos: GONZALEZ SAEZ   Fecha de nacimiento: 26/05/1970   N. Padre: MODESTO   N. Madre: PURIFICACIÓN   Lugar nac:                                                                                                    |                                  |                                                 |
| I DATOS PERSONALES         D.N.I./ N.I.F: 33475449-F       Sexo: Mujer         Nombre: MARIA ISABEL       Apellidos: GONZALEZ SAEZ         Secha de nacimiento: 26/05/1970          N. Padre: MODESTO       N. Madre: PURIFICACIÓN         Lugar nac:                                                                                                    | ono móvil:                       |                                                 |
| I DATOS PERSONALES         D.N.I./ N.I.F: 33475449-F         Sexo: Mujer         Nombre: MARIA ISABEL         Apellidos: GONZALEZ SAEZ         Fecha de nacimiento: 26/05/1970         N. Madre: PURIFICACIÓN         Lugar nac:        Provincia nac:                                                                                                    |                                  | TC.Postal:                                      |
| 1 DATOS PERSONALES         D.N.I./ N.I.F: 33475449-F       Sexo: Mujer         Nombre: MARIA ISABEL       Apellidos: GONZALEZ SAEZ         Fecha de nacimiento: 26/05/1970       N. Madre: PURIFICACIÓN         N. Padre: MODESTO       N. Madre: PURIFICACIÓN         Lugar nac:      Provincia nac:         Domicilio(calle Avda plaza), num piso puerta         Localidad:                                                                                                    | daslar                           |                                                 |
| 1 DATOS PERSONALES         D.N.I./ N.I.F: 33475449-F       Sexo: Mujer         Nombre: MARIA ISABEL       Apellidos: GONZALEZ SAEZ         Fecha de nacimiento: 26/05/1970       N. Madre: PURIFICACIÓN         Lugar nac:                                                                                                    | ilidad:                          |                                                 |
| 1 DATOS PERSONALES         D.N.I./ N.I.F: 33475449-F       Sexo: Mujer         Nombre: MARIA ISABEL       Apellidos: GONZALEZ SAEZ         Fecha de nacimiento: 26/05/1970       N. Madre: PURIFICACIÓN         N. Padre: MODESTO       N. Madre: PURIFICACIÓN         Lugar nac:                                                                                                    |                                  |                                                 |
| 1 DATOS PERSONALES         D.N.I./ N.I.F: 33475449-F       Sexo: Mujer         Nombre: MARIA ISABEL       Apellidos: GONZALEZ SAEZ         Fecha de nacimiento: 26/05/1970         N. Padre: MODESTO       N. Madre: PURIFICACIÓN         Lugar nac:                                                                                                    |                                  |                                                 |
| 1 DATOS PERSONALES         D.N.I./ N.I.F: 33475449-F       Sexo: Mujer         Nombre: MARIA ISABEL       Apellidos: GONZALEZ SAEZ         Fecha de nacimiento: 26/05/1970         N. Padre: MODESTO       N. Madre: PURIFICACIÓN         Lugar nac:                                                                                                    | ficilio(calle Avda plaza         | .), num piso puerta                             |
| 1 DATOS PERSONALES         D.N.I./ N.I.F: 33475449-F       Sexo: Mujer         Nombre: MARIA ISABEL       Apellidos: GONZALEZ SAEZ         Fecha de nacimiento: 26/05/1970         N. Padre: MODESTO       N. Madre: PURIFICACIÓN         Lugar nac:                                                                                                    | icilia (calla Auda plaza         |                                                 |
| 1 DATOS PERSONALES         D.N.I./ N.I.F: 33475449-F       Sexo: Mujer         Nombre: MARIA ISABEL       Apellidos: GONZALEZ SAEZ         Fecha de nacimiento: 26/05/1970         N. Padre: MODESTO       N. Madre: PURIFICACIÓN                                                                                                    | ar nac:                          | Provincia nac:                                  |
|                                                                                                    |                                  |                                                 |
| 1 DATOS PERSONALES  D.N.I./ N.I.F: 33475449-F Sexo: Mujer  Nombre: MARIA ISABEL Apellidos: GONZALEZ SAEZ  Fecha de nacimiento: 26/05/1970                                                                                                    | dre: MODESTO                     | N. Madre: PURIFICACIÓN                          |
| 1 DATOS PERSONALES         D.N.I./ N.I.F: 33475449-F         Sexo: Mujer         Nombre: MARIA ISABEL         Apellidos: GONZALEZ SAEZ                                                                                                    | a de nacimiento: 26/05/1         | 1970                                            |
| I DATOS PERSONALES           D.N.I./ N.I.F: 33475449-F         Sexo: Mujer                                                                                                    | DIG: MARIA ISABEL                | Apendos: GONZALEZ SAEZ                          |
| I DATOS PERSONALES           D.N.I./ N.I.F: 33475449-F         Sexo: Mujer                                                                                                    | bras MARIA (CARE)                | Apollidor: CONTALET SAET                        |
| 1 DATOS PERSONALES                                                                                                    | I./ N.I.F: 33475449-F            | Sexo: Mujer                                     |
|                                                                                                    | DATOS PERSONALES                 |                                                 |
| a campos com aon obrigacentos                                                                                                    |                                  |                                                 |

Una vez comprobada que se encuentra bien completada y los datos correctos, "ACEPTAR" una vez aceptada se solicitará el pago, se puede hacer de dos formas. El primero es a través de la sede electrónica, (hay que tener en cuenta que tu banco tenga el convenio para poder hacerlo de esta forma) o bien no hacerlo por esta vía e imprimir la instancia y realizar el pago en el banco. Una vez pagada FIRMARLA y PRESENTARLA en COMISARIA.

MasterPol, Formación y Oposiciones · Curso Oposición al Cuerpo Nacional de Policía · www.masterpol.es